# PERSONALIZACIÓN DE LA BARRA DE HERRAMIENTAS

#### **OBJETIVO**

Que el alumno se familiarice y conozca los comandos básicos de *SURPAC* localizados en la barra de herramientas para aplicarlos al diseño de la industria minera.

#### **FUNDAMENTOS TEORICOS**

#### La barra de herramientas

Una barra de herramientas -conocida en inglés como toolbar-, es un componente de una interfaz gráfica de usuario mostrada usualmente en pantalla a modo de fila, columna, o bloque que contiene iconos o botones que, al ser presionados, activan ciertas funciones de una aplicación. Muchas de las aplicaciones y sistemas operativos desarrollados recientemente permiten a los usuarios personalizar las barras de herramientas y ajustarlas a sus necesidades.

#### DESARROLLO

#### **ICONOS UTILES DE LA BARRA DE HERRAMIENTAS**

| ÷≣_                                                                                                    | Cambia el directorio                             |
|----------------------------------------------------------------------------------------------------|--------------------------------------------------|
| 2                                                                                                    | Abrir archivos String/DTM                        |
|                                                                                                    | Guardar archivos String/DTM                      |
| 4                                                                                                    | Imprimir                                         |
| ×                                                                                                    | Resetear graficas                                |
| 5                                                                                                    | Deshacer                                         |
| C                                                                                                    | Rehacer                                          |
| ۹                                                                                                    | Acercar ventana                                  |
|                                                                                                    | Alejar ventana                                   |
| 0                                                                                                    | Zoom In                                          |
| Q                                                                                                    | Zoom Out                                         |
| ٩,                                                                                                    | Zoom All                                         |
| ۹                                                                                                    | Centro de Rotación                               |
| XY                                                                                                    | Vista en planta                                  |
| ×z                                                                                                    | Vista seccional                                  |
| YZ                                                                                                    | Vista longitudinal                               |
| -Q-                                                                                                    | Luces encendidas                                 |
| 9                                                                                                    | Luces apagadas                                   |
| 0                                                                                                    | Hide On                                          |
|                                                                                                    | Faces On                                         |
| -                                                                                                    | Edges On                                         |
| ۲                                                                                                    | Render                                           |
| #                                                                                                    | Grilla 2D                                        |
| <b>,</b>                                                                                                    | Grilla 3D                                        |
| 9                                                                                                    | Digitalice la localización del cursor            |
| ~                                                                                                    | Cierre el segmento digitalizado                  |
| 1 and 1 and | Digitalice un punto seleccionado                 |
|                                                                                                    | Ejecutar Macro                                   |
|                                                                                                    | Inicio/Termino para la grabación<br>de una Macro |

## Práctica #5

1.- En el menú de inicio, localizar y ejecutar el software Surpac.

2.- Localizar barra de herramientas, una vez visualizada seleccionamos la opción de "FILE", aquí vemos la función de las opciones presentadas.

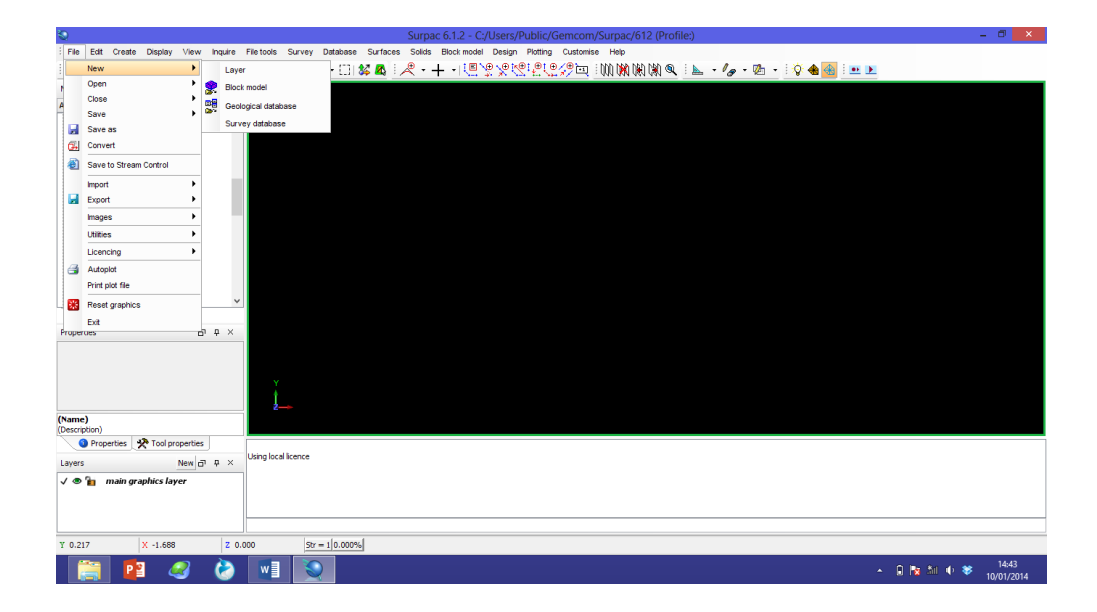

3.- Localizar barra de herramientas, una vez visualizada seleccionamos la opción de "Edit", aquí vemos la función de las opciones presentadas.

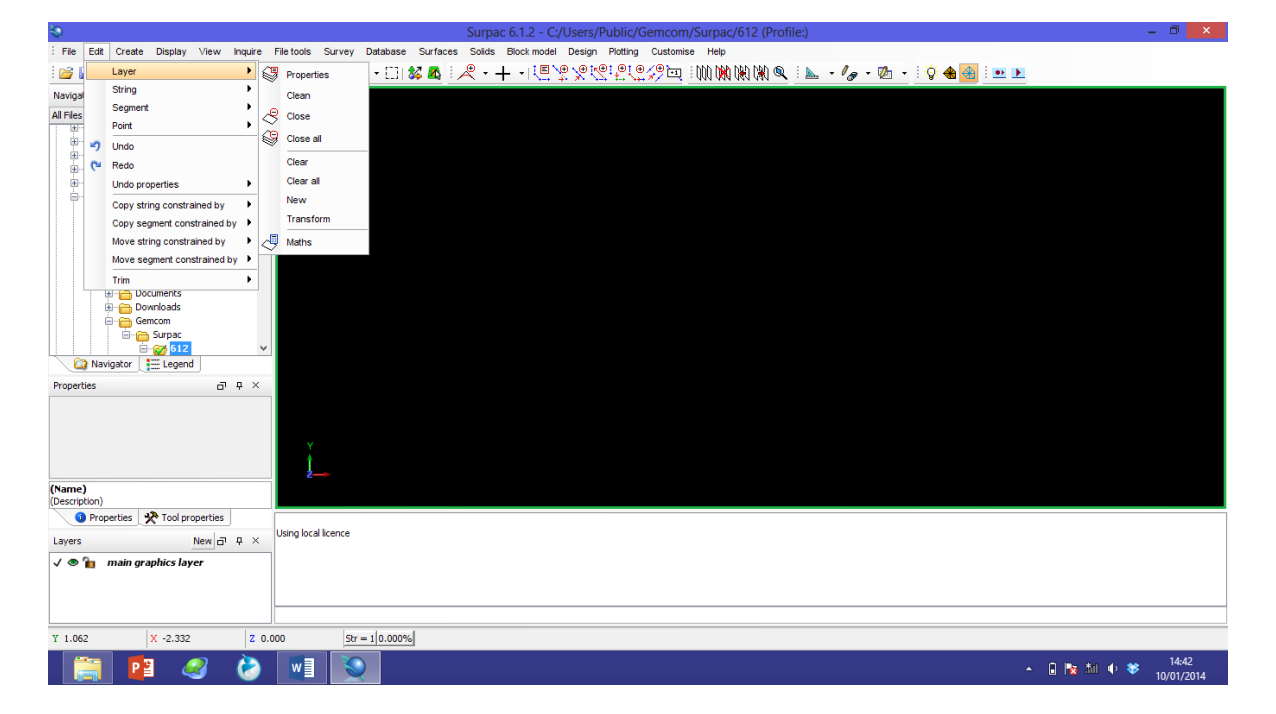

Práctica #5

4.- Localizar barra de herramientas, una vez visualizada seleccionamos la opción de "Create", aquí vemos la función de las opciones presentadas

| 2                |        |                              |                | Surpac P                              | 6.1.2 - C:/Users/Public/Gemcom/Surpac/612 (Profile:) | ·                       |   |
|------------------|--------|------------------------------|----------------|---------------------------------------|------------------------------------------------------|-------------------------|---|
| : File Edit      | Cre    | ate Display View Inquire     | File tools     | Survey Database Surfaces Solids E     | Block model Design Plotting Customise Help           |                         |   |
| i 📂 🖬 🖨          |        | Points                       | • 🗡            | Add point mode                        | - 『『?? ?? ?? ????? 『 🖤 🗰 🕷 🍬 - 🍫 - 🖄 - 🛛 🖓 📤 🖢 🕨     |                         |   |
| Navigator        |        | New segment                  | 1              | Insert point mode                     |                                                      |                         |   |
| All Files (.*.*) |        | New layer                    | - 2            | Change point mode                     |                                                      |                         |   |
| B C S            | y      | Digitise<br>Digitiser tablet |                | By coordinates                        |                                                      |                         |   |
|                  |        | Digitiser options            | € ا            | By angle                              |                                                      |                         |   |
| 😐 🦰 U            | G      | Circle by drag               | Þ <sup>∉</sup> | By bearing                            |                                                      |                         |   |
|                  | G      | Circle by selection          | • e            | Along vector                          |                                                      |                         |   |
| B-6              | 18     | Curve from tangents          | +0             | Insert after an existing point        |                                                      |                         |   |
| e                | e      | Curve at segment end         |                | Multiple points by subdividing        |                                                      |                         |   |
| 6                |        | Section axis by coordinates  | ×              | In line between adjacent points       |                                                      |                         |   |
|                  |        | Section axis using mouse     | ×              | On line between any points            |                                                      |                         |   |
| 6                | \$⊕    | Road from centreline         | 6              | By angle traverse                     |                                                      |                         |   |
|                  |        | Longitudinal profile         | be             | By bearing traverse                   |                                                      |                         |   |
| 🛛 🙆 Nav          | 1      | Rectangular grid             |                | At intersection of two arcs           |                                                      |                         |   |
| Properties       |        | Staggered grid               | +€             | At intersection of two lines          |                                                      |                         |   |
|                  |        | Point labels in              | , ¥            | At intersection with horizontal plane |                                                      |                         |   |
|                  |        |                              | 1              | At intersection with vertical plane   |                                                      |                         |   |
|                  |        |                              |                |                                       |                                                      |                         |   |
| (Name)           |        |                              | 2              |                                       |                                                      |                         |   |
| (Description)    |        |                              |                |                                       |                                                      |                         | - |
| O Prop           | erties | s X Tool properties          | Lising log     | cal licence                           |                                                      |                         |   |
| Layers           |        | New 🗗 🗘 🗙                    | Calling lot    |                                       |                                                      |                         |   |
| V 👁 🚡            | main   | n graphics layer             |                |                                       |                                                      |                         |   |
|                  |        |                              |                |                                       |                                                      |                         |   |
|                  |        |                              |                |                                       |                                                      |                         | _ |
| ¥ 0.673          |        | X -0.635 Z 0.0               | 00             | Str = 1 0.000%                        |                                                      |                         |   |
|                  |        | 😰 🥝 隆                        | w              |                                       | - G 🖪 🕅                                              | ♦ 14:44<br>♦ 10/01/2014 |   |

### **CONCLUSIONES Y RESULTADOS**

- 1. ¿Consideras que la barra de herramientas de Surpac es funcional?
- 2. ¿Porque?